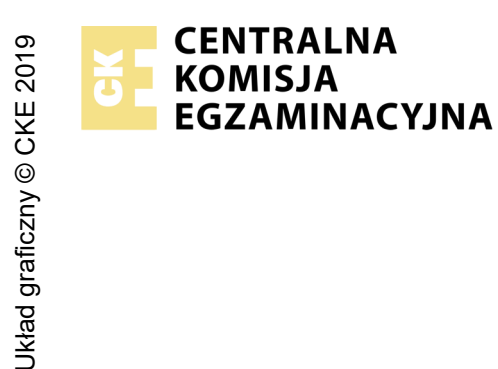

## EGZAMIN POTWIERDZAJĄCY KWALIFIKACJE W ZAWODZIE **Rok 2021** ZASADY OCENIANIA

Arkusz zawiera informacje prawnie chronione do momentu rozpoczęcia egzaminu

Nazwa kwalifikacji: Montaż i eksploatacja systemów komputerowych, urządzeń peryferyjnych i sieci Oznaczenie arkusza: EE.08-01-21.06-SG PODSTAWA PROGRAMOWA Oznaczenie kwalifikacji: EE.08 Numer zadania: 01 Wersja arkusza: SG

## Wypełnia egzaminator

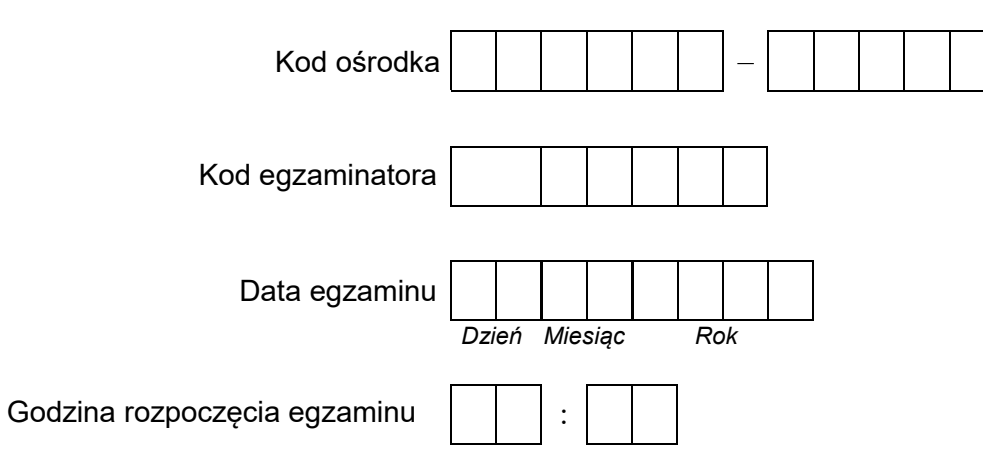

| Numer <i>PESEL</i> zdającego* |  |  |  |  |  |  | N<br>stai | Numer<br>tanowisk |  |  |  |
|-------------------------------|--|--|--|--|--|--|-----------|-------------------|--|--|--|
|                               |  |  |  |  |  |  |           |                   |  |  |  |
|                               |  |  |  |  |  |  |           |                   |  |  |  |
|                               |  |  |  |  |  |  |           |                   |  |  |  |
|                               |  |  |  |  |  |  |           |                   |  |  |  |
|                               |  |  |  |  |  |  |           |                   |  |  |  |
|                               |  |  |  |  |  |  |           |                   |  |  |  |

2017

\* w przypadku braku numeru PESEL – seria i numer paszportu lub innego dokumentu potwierdzającego tożsamość

## **Egzaminatorze!**

- Oceniaj prace zdających rzetelnie i z zaangażowaniem. Dokumentuj wyniki oceny.
- Stosuj przyjęte zasady oceniania w sposób obiektywny.
- Jeżeli zdający, wykonując zadanie egzaminacyjne, uzyskuje inne rezultaty albo pożądane rezultaty uzyskuje w inny sposób niż uwzględniony w zasadach oceniania lub przedstawia nietypowe rozwiązanie, ale zgodnie ze sztuką w zawodzie, to nadal oceniaj zgodnie z kryteriami zawartymi w zasadach oceniania. Informacje o tym, że zasady oceniania nie przewidują zaistniałej sytuacji, przekaż niezwłocznie w formie pisemnej notatki do Przewodniczącego Zespołu Egzaminacyjnego z prośbą o przekazanie jej do Okręgowej Komisji Egzaminacyjnej. Notatka może być sporządzona odręcznie w trybie roboczym.
- Informuj przewodniczącego zespołu nadzorującego o wszystkich nieprawidłowościach zaistniałych w trakcie egzaminu, w tym w szczególności o naruszeniach przepisów bezpieczeństwa i higieny pracy i o podejrzeniach niesamodzielności w wykonaniu zadania przez zdającego.

| Numer<br>stanowiska                                                                                                    |                          |                                |                                    |                                        |                                   | _        |
|----------------------------------------------------------------------------------------------------|--------------------------|--------------------------------|------------------------------------|----------------------------------------|-----------------------------------|----------|
| Elementy podlegające ocenie/kryteria oceny                                                                                                    | Egza<br>jeże<br>kryte    | amin<br>eli zo<br>eriun<br>nio | ator v<br>dając<br>n albo<br>e spe | vpisi<br>y sp<br>c <b>N</b> ,<br>złnił | uje <b>T</b> ,<br>ełnił<br>jeżeli | ī        |
| Rezultat 1: Montaż podzespołu oraz połączenie fizyczne urządzeń                                                                                                    |                          |                                |                                    |                                        |                                   |          |
| UWAGA: Oceny kryteriów 1.1 ÷ 1.2 należy dokonać po informacji od przewodniczącego ZN o gotowości zdającego do oceny mon<br>Obserwację należy zakończyć po dokonaniu oceny montażu dysku twardego, a jego przebieg należy ocenić zgodnie z kryteriami<br>w Przebiegu 1                                                                                                    | tażu<br>zapis            | poo<br>sany                    | dzes<br>∕mi                        | ;połi                                  | u.                                |          |
| 1 Zamontowano dysk twardy w serwerze w sposób trwały                                                                                                    |                          |                                |                                    |                                        |                                   |          |
| 2 Po montażu dysku twardego uruchamia się system Windows Server                                                                                                    |                          |                                |                                    |                                        |                                   |          |
| 3 Połączono urządzenie sieciowe, stację roboczą, drukarkę oraz serwer zgodnie ze schematem umieszczonym w Załączniku 1                                                                                                    |                          |                                |                                    |                                        |                                   |          |
| Rezultat 2: Diagnostyka oraz specyfikacja systemu operacyjnego i podzespołów                                                                                                    | <u> </u>                 | I                              |                                    |                                        |                                   |          |
| UWAGA: Ocenie podlega diagnostyka na stacji roboczej w systemie Linux. Pliki zawierające zrzuty ekranu potwierdzające przepr<br>zapisane w folderze DIAGNOSTYKA na nośniku USB opisanym EGZAMIN. Zapisy znajdują się w arkuszu egzaminacyjnym w Ta<br>niemożliwości identyfikacji przez program parametrów podzespołu udokumentowanej na zrzutach ekranu i takim też zapisie w Ta<br>uznać kryteria 2.4 ÷ 2.6 za spełnione. | owac<br>beli 1<br>beli 1 | dzor<br>1. W<br>1 arl          | ie te<br>/ prz<br>kusz             | sty<br>ypa<br>a, r                     | są<br>idku<br>iależ               | <u>y</u> |
| 1 Sprawdzono parametry przewodowej karty sieciowej ujęte w Tabeli 1, co udokumentowano za pomocą minimum 1 zrzutu ekranu                                                                                                    |                          |                                |                                    |                                        |                                   |          |
| 2 Sprawdzono parametry bezprzewodowej karty sieciowej ujęte w Tabeli 1, co udokumentowano za pomocą minimum 1 zrzutu ekranu                                                                                                    |                          |                                |                                    |                                        |                                   |          |
| 3 Sprawdzono parametry systemu Linux ujęte w Tabeli 1, co udokumentowano za pomocą minimum 1 zrzutu ekranu                                                                                                    |                          |                                |                                    |                                        |                                   |          |
| 4 Zanotowano nazwę lub producenta oraz adres MAC przewodowej karty sieciowej w Tabeli 1 w wierszach <i>Przewodowa karta sieciowa</i> oraz zapisy są zgodne ze zrzutami                                                                                                    |                          |                                |                                    |                                        |                                   |          |
| 5 Zanotowano nazwę lub producenta oraz adres MAC bezprzewodowej karty sieciowej w Tabeli 1 <i>w wierszach Karta sieciowa bezprzewodowa</i> oraz zapisy są zgodne ze zrzutami                                                                                                    |                          |                                |                                    |                                        |                                   |          |
| 6 Zanotowano nazwę oraz numer edycji jądra systemu systemu Linux w Tabeli 1 w wierszach System operacyjny Linux oraz<br>zapisy są zgodne ze zrzutami                                                                                                    | <u>-</u>                 |                                |                                    |                                        |                                   |          |

|               | mer<br>wiska                                                                                                    |     |      | + | _ |  |
|---------------|----------------------------------------------------------------------------------------------------|-----|------|---|---|--|
|               | N stanc                                                                                                    |     |      | - | + |  |
| Re            | zultat 3: Skonfigurowane urządzenie sieciowe                                                                                                    | 1   | ł    | 1 |   |  |
| U             | UWAGA: Oceny kryteriów należy dokonać po informacji od przewodniczącego ZN o gotowości zdającego do prezentacji ustawień rι                                                                                                    |     |      |   |   |  |
| 1             | Przypisano dla interfejsu LAN rutera adres 192.168.12.1/24                                                                                                    |     |      |   |   |  |
| 2             | Przypisano dla interfejsu WAN rutera adres: 20.20.2/28, brama 20.20.20.1, serwer DNS: 7.7.6.6                                                                                                    |     |      |   |   |  |
| 3             | Włączono na ruterze serwer DHCP z zakresem 192.168.12.11 ÷ 192.168.12.22                                                                                                    |     |      |   |   |  |
| 4             | Skonfigurowano serwer DHCP: ustawiono czas dzierżawy adresów IP na 12 h                                                                                                    |     |      |   |   |  |
| 5             | Zarezerwowano na ruterze adres IP 192.168.12.16 dla interfejsu przewodowego stacji roboczej                                                                                                    |     |      |   |   |  |
| 6             | Zarezerwowano na ruterze adres IP 192.168.12.17 dla interfejsu bezprzewodowego stacji roboczej                                                                                                    |     |      |   |   |  |
| Re            | zultat 4: Skonfigurowany serwer                                                                                                    |     |      |   |   |  |
| UV<br>W<br>Kr | VAGA: Ocenie podlega konfiguracja systemu Windows Server, konto <b>Administrator</b> z hasłem <b>ZAQ!2wsx</b><br>kryterium 4.4 należy sprawdzić, czy rozpakowany plik egzamin.html zawiera zapisane efekty kształcenia dla kwalifikacji EE.08<br>yteria 4.8 ÷ 4.10 należy sprawdzić po informacji od przewodniczącego ZN o gotowości zdającego do sprawdzenia komunikacji u | rzą | dzer | ń |   |  |
| 1             | Ustawiono nazwę interfejsu sieciowego serwera podłączonego do rutera na <b>NET1_1</b> , nadano adres IP: 192.168.12.9 /24 ,<br>brama domyślna: 192.168.12.1, DNS: <i>localhost</i>                                                                                                    |     |      |   |   |  |
| 2             | Ustawiono nazwę interfejsu sieciowego serwera podłączonego do drukarki na <b>NET2_2</b> , nadano adres IP: 10.0.0.X /24, gdzie<br>X to numer stanowiska egzaminacyjnego, DNS: brak, brama domyślna: brak                                                                                                    |     |      |   |   |  |
| 3             | Zainstalowano na serwerze drukarkę sieciową udostępnioną pod nazwą EE08 oraz wydrukowano stronę testową za pomocą<br>drukarki sieciowej                                                                                                    |     |      |   |   |  |
| 4             | Wyodrębniono oraz skopiowano plik <i>egzamin.html do folderu C:\Witryna</i>                                                                                                    |     |      |   |   |  |
| 5             | Zainstalowano serwer Internetowych Usług Informacyjnych (IIS)                                                                                                    |     |      |   |   |  |
| 6             | Opublikowano nową witrynę: nazwa: strona, lokalizacja: C:\Witryna, plik zawierający witrynę: egzamin.html                                                                                                    |     |      |   |   |  |
| 7             | Skonfigurowano serwer IIS - ustawiono stronę domyślną: egzamin.html                                                                                                    |     |      |   |   |  |
| 8             | Wykonano sprawdzenie komunikacji serwera z ruterem za pomocą polecenia systemowego <i>np.: ping 192.168.12.1</i> oraz<br>urządzenie odpowiada na polecenie                                                                                                    |     |      |   |   |  |
| 9             | Wykonano sprawdzenie komunikacji serwera z drukarką za pomocą polecenia systemowego np.: <i>ping 10.0.0.240</i> oraz<br>urządzenie odpowiada na polecenie                                                                                                    |     |      |   |   |  |
| 10            | Wykonano sprawdzenie komunikacji serwera ze stacją roboczą za pomocą polecenia systemowego np.: <i>ping 192.168.12.16 lub ping 192.168.12.17</i> oraz stacja robocza odpowiada na polecenie                                                                                                    |     |      |   |   |  |

|                                                                                                    | sta                                        |     |      |     |      |     |
|----------------------------------------------------------------------------------------------------|--------------------------------------------|-----|------|-----|------|-----|
| Rezultat 5: Skonfigurowana stacja robocza                                                                                                    |                                            |     |      |     |      |     |
| UWAGA: Ocenie podlega konfiguracja systemu Linux, konto <b>administrator</b> z hasłem <b>ZAQ!2wsx</b><br>Kryteria 5.1 oraz 5.2 należy ocenić po informacji od Przewodniczącego ZN o gotowości zdającego do zbac<br>stacji roboczej<br>W kryteriach 5.6 i 5.7 nie jest wymagana pełna ścieżka do lokalizacji pliku KOPIA.tar. Poprawne np. chmo | dania poprawności nada<br>od 777 KOPIA.tar | nia | adre | esu | IP a | lla |
| 1 Ustawiono automatyczne uzyskiwanie adresu IP dla interfejsu sieciowego stacji roboczej podłączonego                                                                                                    | o do rutera                                |     |      |     |      |     |
| 2 Adres IP minimum jednego interfejsu sieciowego: 192.168.12.16 lub 192.168.12.17 uzyskano automat                                                                                                    | tycznie                                    |     |      |     |      |     |
| 3 Utworzono w katalogu domowym użytkownika administrator katalog TESTY                                                                                                    |                                            |     |      |     |      |     |
| 4 Utworzono w katalogu TESTY archiwum o nazwie KOPIA.tar zawierające archiwum pliku /etc/shadow                                                                                                    |                                            |     |      |     |      |     |
| 5 Utworzono użytkownika <b>User</b>                                                                                                    |                                            |     |      |     |      |     |
| 6 Za pomocą terminala nadano pełne uprawnienia dla wszystkich użytkowników do pliku <i>/home/administ</i><br>oraz zapisano użyte polecenie w pełnym brzmieniu w Tabeli 2 arkusza egzaminacyjnego                                                                                                    | trator/TESTY/KOPIA.tar                     |     |      |     |      |     |
| 7 Za pomocą terminala zmieniono właściciela pliku <i>/home/administrator/TESTY/KOPIA.tar</i> na użytkowr<br>użyte polecenie w pełnym brzmieniu w Tabeli 2 arkusza egzaminacyjnego                                                                                                    | nika <b>User</b> oraz zapisano             |     |      |     |      |     |
| Rezultat 6: Kosztorys wykonanych prac                                                                                                    |                                            |     |      |     |      |     |
| UWAGA: Plik przeznaczony do oceny zapisany jest na nośniku USB opisanym EGZAMIN                                                                                                    |                                            |     |      |     |      |     |
| 1 Sporządzono kosztorys w arkuszu kalkulacyjnym w postaci pliku <i>Kosztorys</i> oraz w pliku arkusza utwor<br>7 kolumn: <i>Lp., Nazwa usługi, Cena netto w zł, VAT w zł, Cena brutto w zł, Ilość, Wartość brutto w zł</i>                                                                                                    | zono tabelę zawierającą                    |     |      |     |      |     |
| 2 Uwzględniono w kosztorysie dwukrotnie usługę: Konfiguracja systemu Windows/ Linux lub w polu ilość                                                                                                    | ć zapisano 2                               |     |      |     |      |     |
| 3 Uwzględniono w kosztorysie usługę: Testowanie zasobów komputera                                                                                                    |                                            |     |      |     |      |     |
| 4 Uwzględniono w kosztorysie usługę: Zabezpieczenie/archwizacja danych                                                                                                    |                                            |     |      |     |      |     |
| 5 Uwzględniono w kosztorysie usługę: Konfiguracja rutera                                                                                                    |                                            |     |      |     |      |     |

|     | Numer<br>inowiska                                                                                                    |      |      |  |
|-----|----------------------------------------------------------------------------------------------------|------|------|--|
|     |                                                                                                    |      |      |  |
| 6   | Zastosowano formuły umożliwiające wykonywanie obliczeń zgodnych ze stanem faktycznym w kolumnach <i>VAT w zł</i> oraz<br><i>Cena brutto w zł</i>                                                                                         |      |      |  |
| 7   | Zastosowano formuły umożliwiające wykonywanie obliczeń zgodnych ze stanem faktycznym w kolumnie <i>Wartość brutto w zł</i><br>oraz w komórce <i>Suma w zł</i> oraz zastosowano automatyczne sumowanie kolumny <i>Wartość brutto w zł</i> |      |      |  |
| 8   | Zastosowano format waluty w zł dla kolumn: Cena netto w zł, VAT w zł, Cena brutto w zł, Wartość brutto w zł oraz dla komórki zawierającej sumowanie kolumny Wartość brutto w zł                                                          |      |      |  |
| 9   | Zawarto w kosztorysie jedynie usługi wynikające z treści zadania                                                                                                    |      |      |  |
| Prz | zebieg 1: Montaż i podłączenie urządzeń sieciowych                                                                                                    | <br> | <br> |  |
| Zd  | ający:                                                                                                    |      | <br> |  |
| 1   | wykonywał montaż podzespołu z odłączonym zasilaniem jednostki centralnej, a podłączenie zasilania nastąpiło dopiero po<br>założeniu obudowy komputera                                                                                    |      |      |  |
| 2   | stosował podczas montażu podzespołu odpowiednie narzędzia oraz podłączał urządzenia sieciowe zgodnie z zasadami BHP                                                                                                    |      |      |  |
| 3   | zostawił uporządkowane stanowisko po zakończeniu wszystkich prac                                                                                                    |      |      |  |

Egzaminator .....

imię i nazwisko

data i czytelny podpis

.....

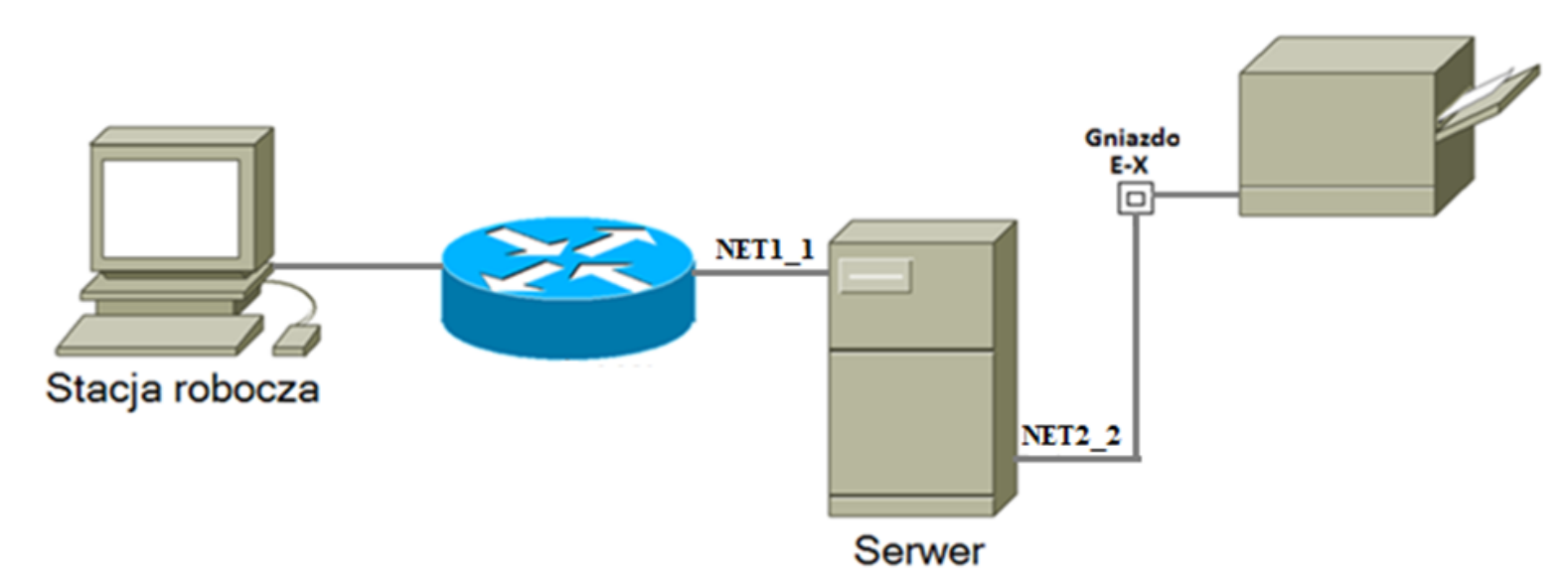

Załącznik 1